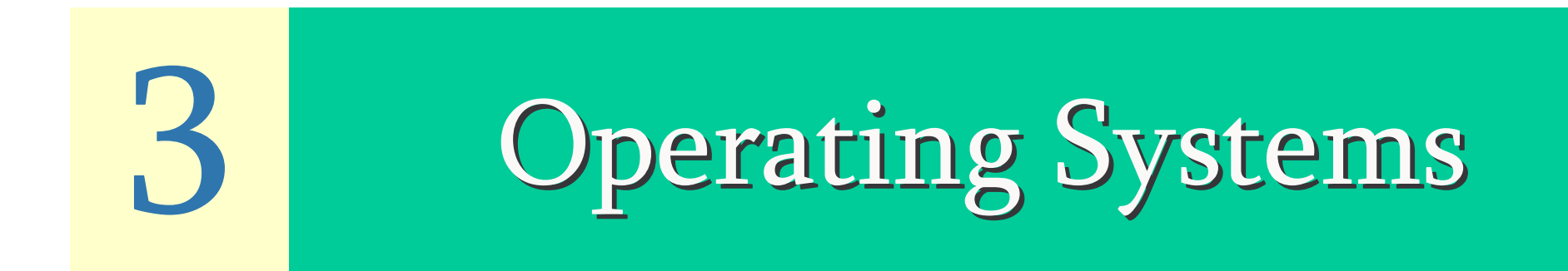

Copyleft © 2005, Binnur Kurt

# Content

- ► The concept of an operating system.
- ► The internal architecture of an operating system.
- The architecture of the Linux operating system in more detail.
- How to log into (and out of) UNIX and change your password.
- ► The general format of UNIX commands.

# What is an Operating System?

An elephant is a mouse with an operating system.

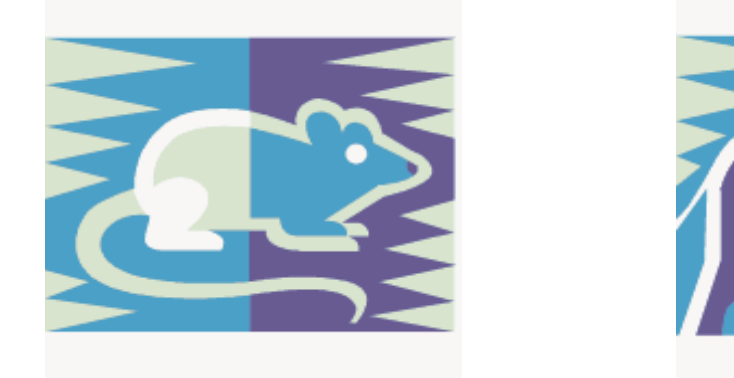

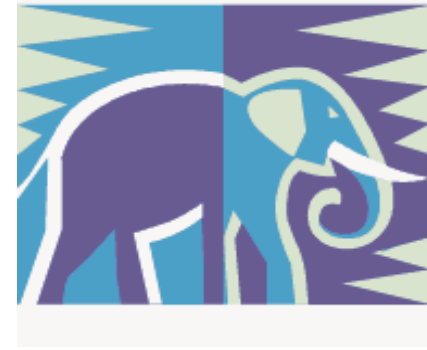

# What is an Operating System?

A piece of software that provides a convenient, efficient environment for the execution of user programs.

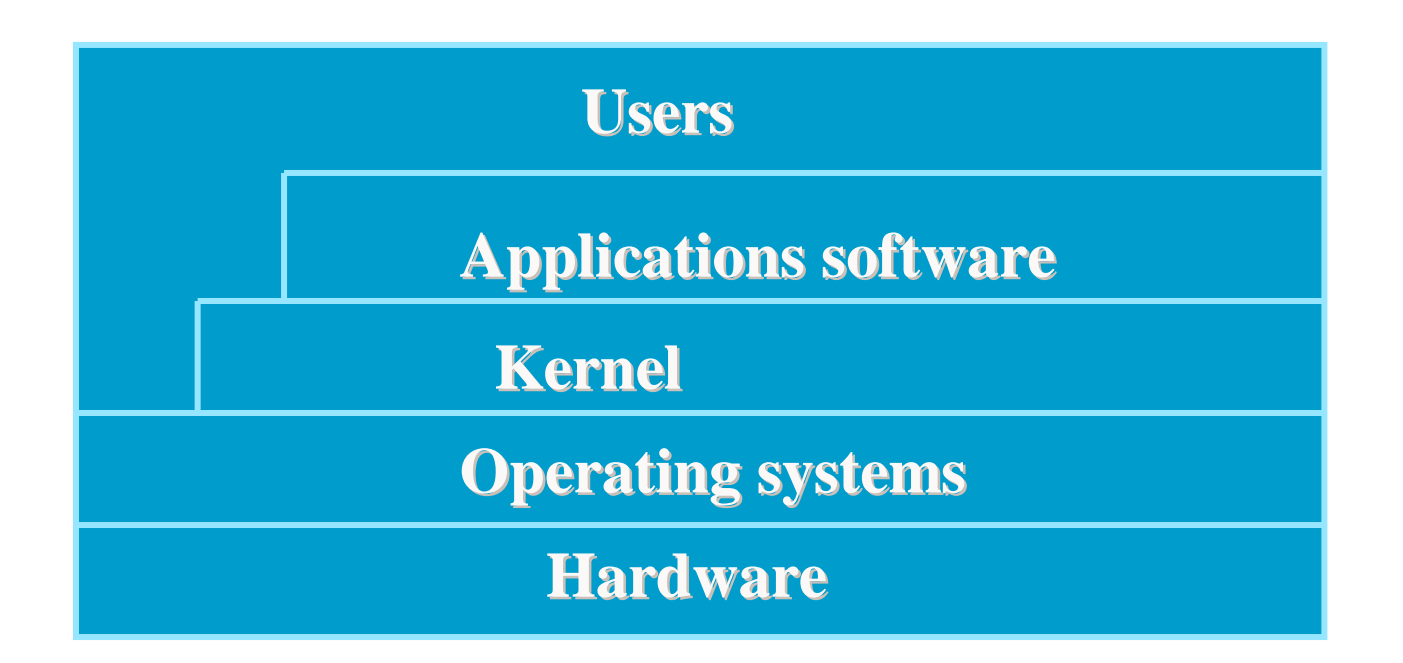

 $\mathbf{\mathcal{O}}$ 

**BIL101E – Introduction to Computer & Information Systems** 

## **Resource Abstraction and Sharing**

- ► Hides the details of how the hardware operates
- Provides an abstract model of the operation of hardware components
  - generalize hardware behavior
  - limit the flexibility in which hardware can be manipulated
- Computation model: processes, threads
- Resources: memory, disk, files, cpu, etc.

## Why do we need an operating system?

- User viewpoint provide user interface, command interpreter, directory structure, utility programs (compilers, editors, filters)
- Program environment viewpoint enhance the bare machine higher-level I/O, structure files, notion of independent processes, improved store (size, protection)
  - Efficiency viewpoint replace a human operator scheduling jobs, storing I/O (files), invoking necessary programs such as compiler
  - Economic viewpoint allow concurrent uses and good scheduling of resources
  - So, the goals are to make the system convenient to use (via system calls) and to manage resources efficiently.

### UNIX

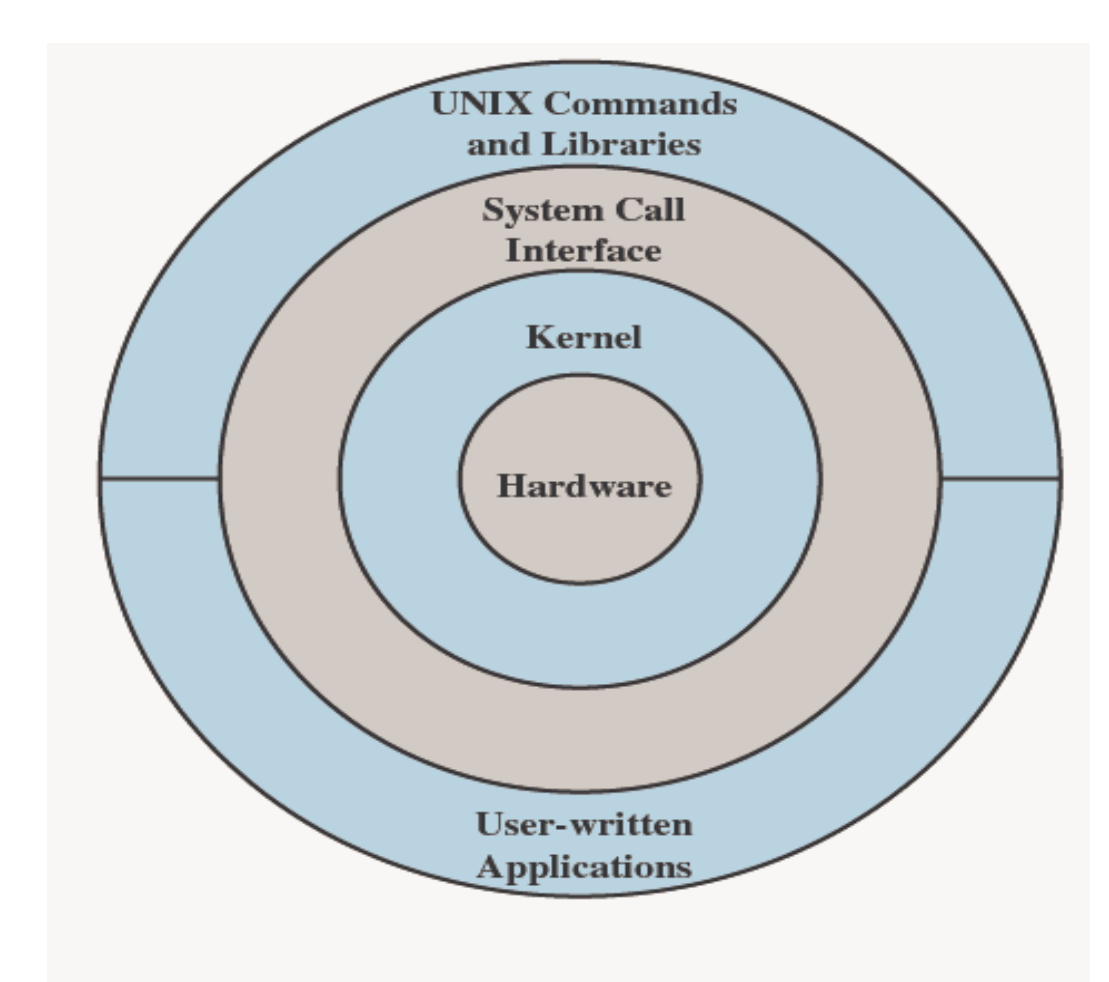

Figure 2.14 General UNIX Architecture

# UNIX

- ► The kernel provides low-level device, memory and processor management functions
- Basic hardware-independent kernel services are exposed to higher-level programs through a library of system calls Application programs (e.g. word processors, spreadsheets) and system utility programs (simple but useful application programs that come with the operating system, e.g. programs which find text inside a group of files) make use of system calls. Applications and system utilities are launched using a shell (a textual command line interface) or a graphical user interface that provides direct user interaction.

 $\mathbf{\mathcal{O}}$ 

**BIL101E – Introduction to Computer & Information Systems** 

## Modern UNIX Systems

- System V Release 4 (SVR4)
- Solaris 9

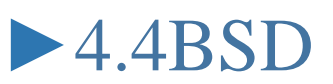

Linux

# Kernel

- The kernel is the core of the OS
- ► Manages all the physical resources of the computer
- After the shell passes the commands, the kernel executes the commands.

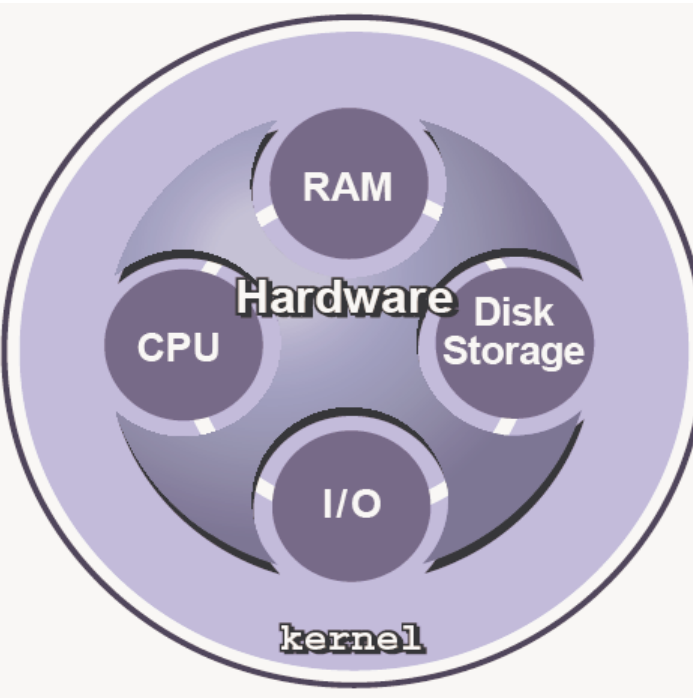

# Shell

The shell performs the following:

- Acts as an interface between the user and the kernel
- ► Acts as a command-line interpreter
- ► Takes the commands that a user enters
- ► Processes the command line entered by a user
- ► Passes the interpreted command line to the kernel

| Shell                    |      |  |  |  |
|--------------------------|------|--|--|--|
| Bourne Shell             | sh   |  |  |  |
| ► Korn Shell             | ksh  |  |  |  |
| C Shell                  | csh  |  |  |  |
| ► TC Shell               | tcsh |  |  |  |
| ►B(ourne)A(gain)sh Shell | bash |  |  |  |

 $\mathbf{c}$ 

## **Directory Hierarchy**

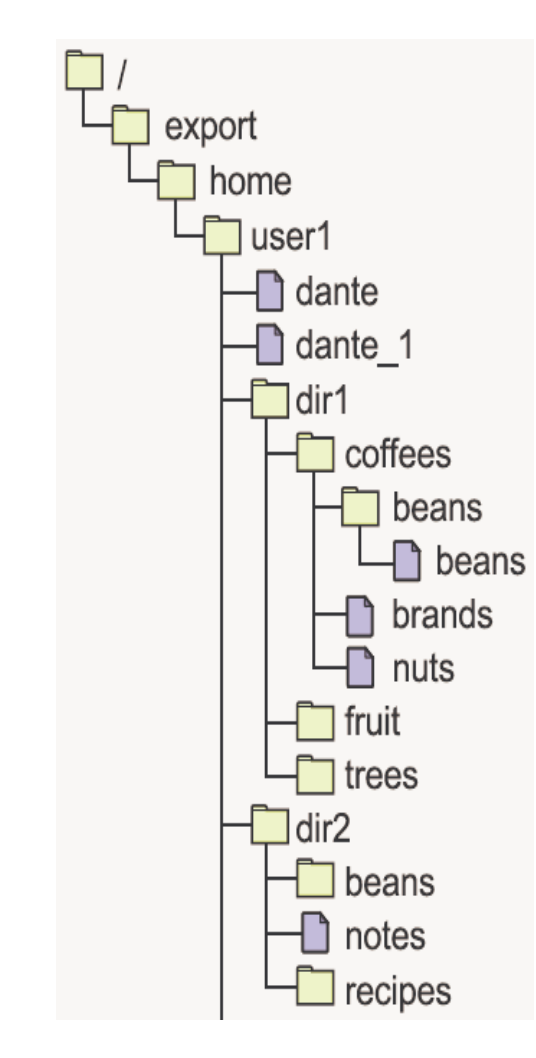

The directory hierarchy contains an organized group of directories and files.

## Logging In to the System

- All users must follow a login process so that the system can recognize and authenticate the user.
- The desktop Login screen, which appears on your monitor, enables you to log into the system and use the desktop.
  - Logging in using the command line
  - Changing your password

## Logging In to the System

#### ► Turn your PC on and switch to Unix OS (e.g. Fedora)

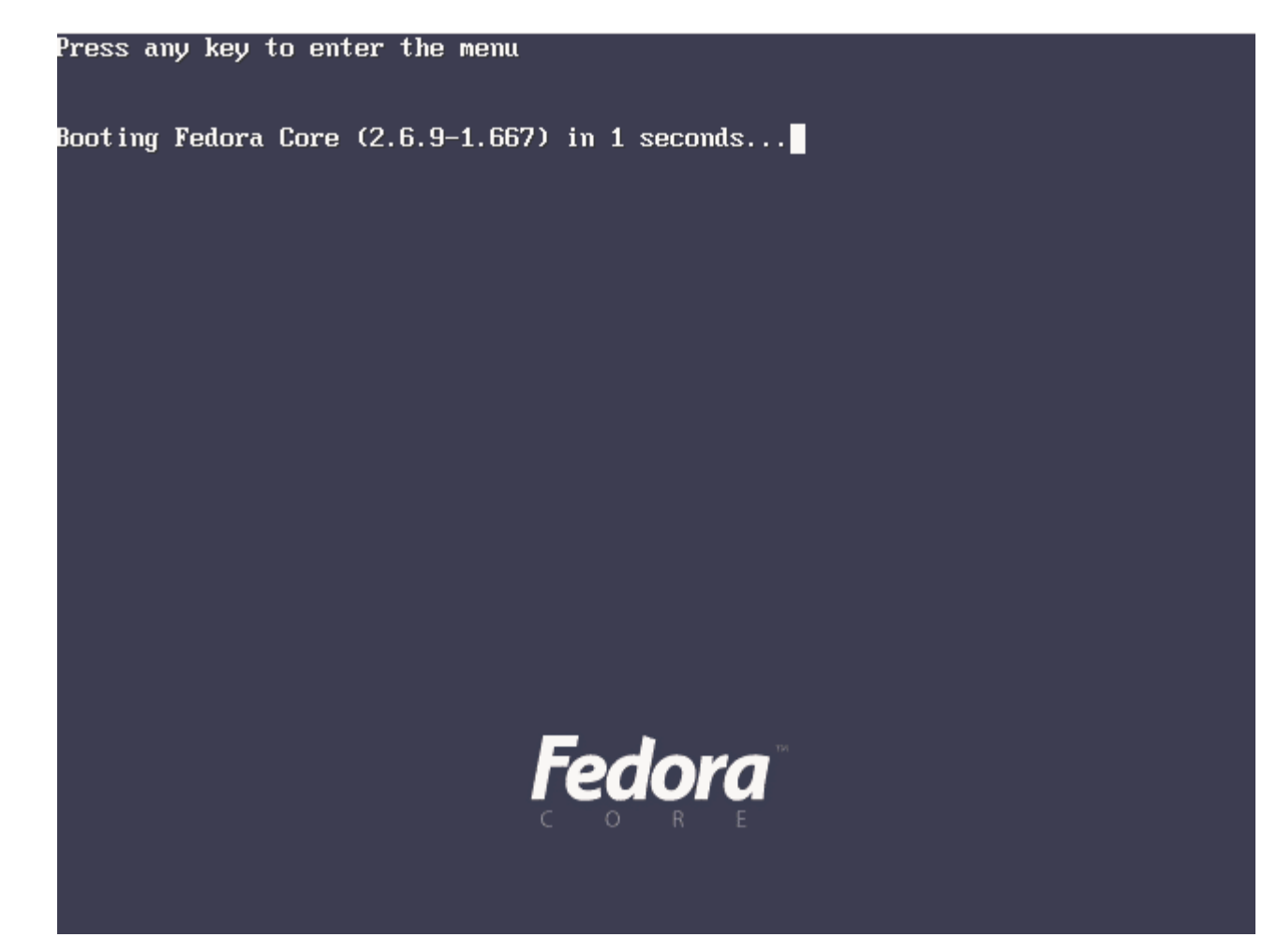

 $\mathbf{O}$ 

**BIL101E – Introduction to Computer & Information Systems** 

► You will have several messages from the OS.

► You use them to see whether everything is going well

| Hide Details /dev/VolGroup00/LogVol00: clean,<br>/boot: clean, 32/26104 files, 12<br>INIT: Entering runlevel: 5quotas<br>Entering non-interactive startup<br>Checking for new hardware<br>Setting network parameters:<br>Bringing up loopback interface:<br>Bringing up interface eth0: | 137538/962880 files, 836984/<br>354/104388 blocks [<br>: Enabling swap space: [<br>[<br>[ | 1925120<br>OK ]<br>OK ]<br>OK ]<br>OK ]<br>OK ] | Starting networking |                 |
|----------------------------------------------------------------------------------------------------|-------------------------------------------------------------------------------------------|-------------------------------------------------|---------------------|-----------------|
|                                                                                                    |                                                                                           |                                                 | Fedo                | ra <sup>®</sup> |

**BIL101E – Introduction to Computer & Information Systems** 

- To log in to a desktop session from the desktop environment Login screen, complete the following steps:
  - 1. Type your user name in the text field. Press Return or click OK.
  - 2. Type your password in the password text field. Press Return or click OK.
  - If the login attempt fails, try again.

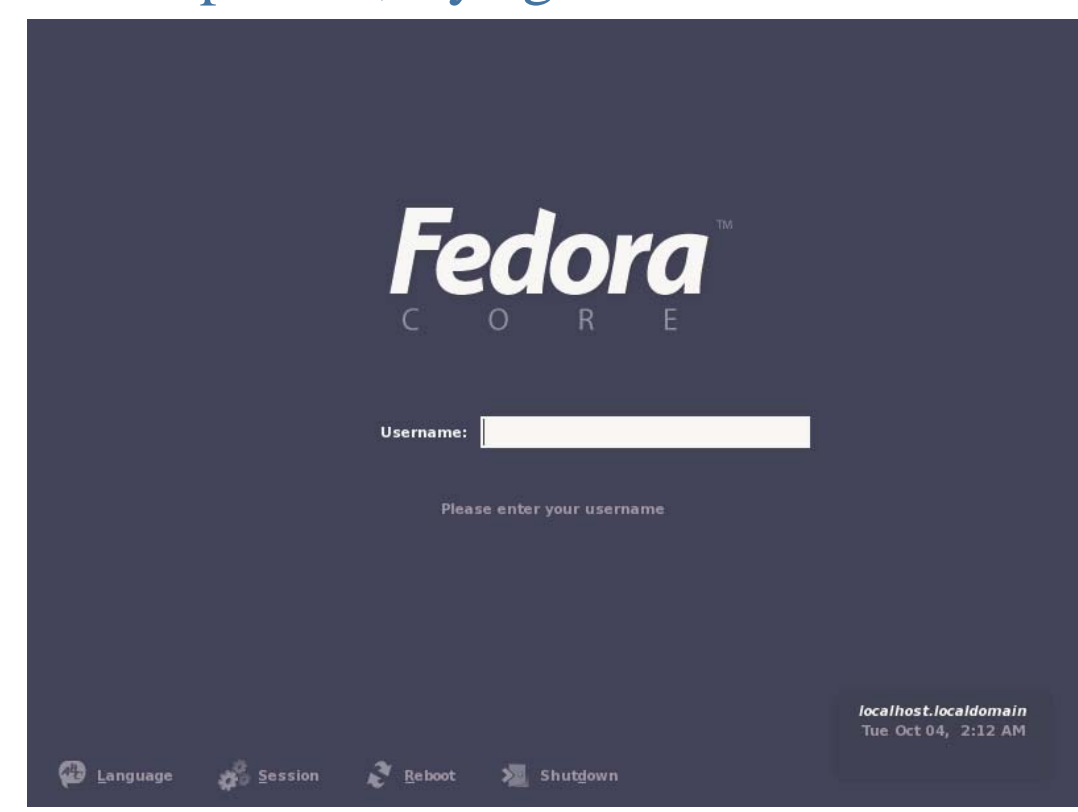

**BIL101E – Introduction to Computer & Information Systems** 

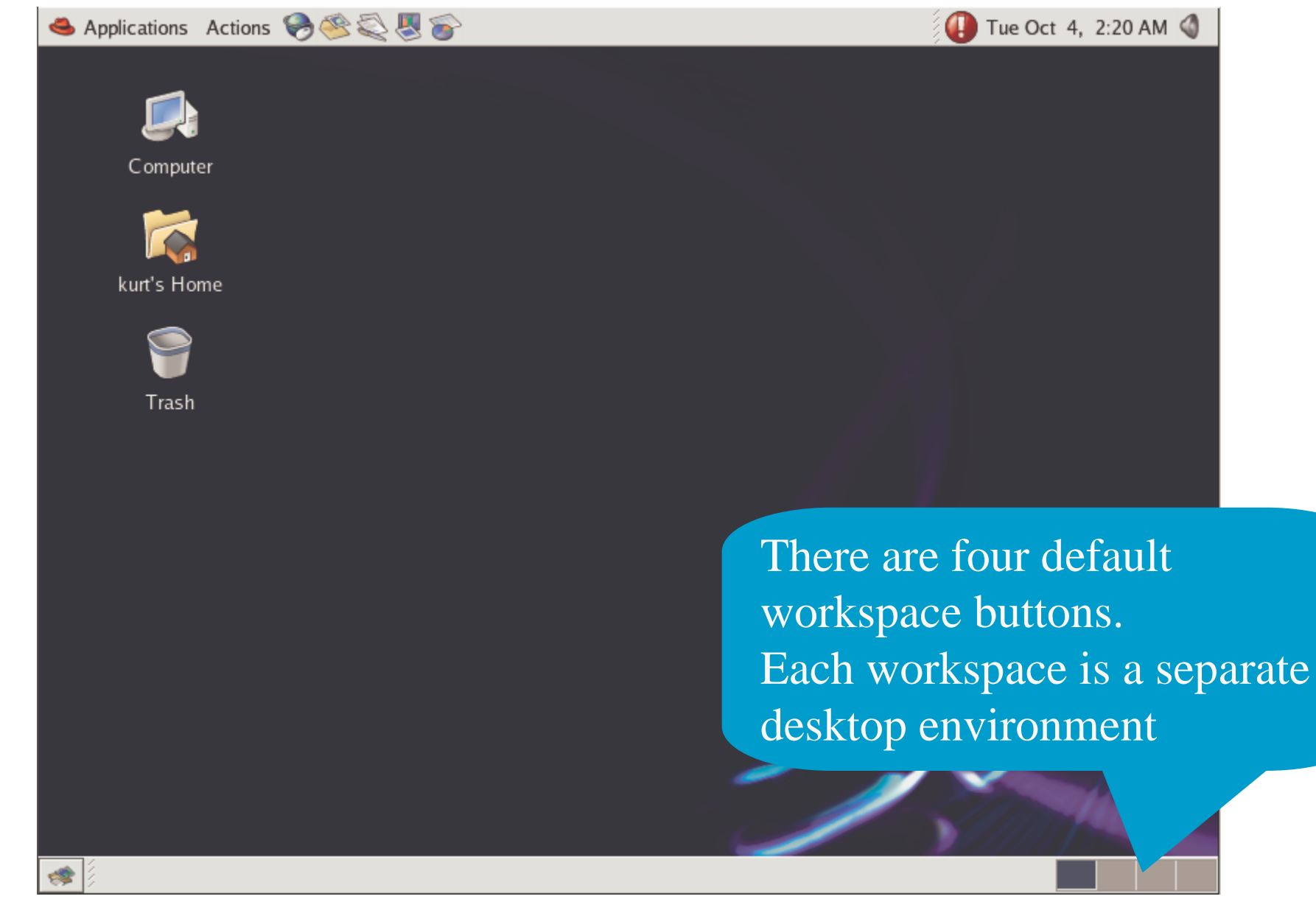

Operating Systems

#### Managing Files Using the Desktop Environment

- ► To move a file from one directory to another:
  - 1. Position the mouse pointer over the file icon.
  - 2. Hold down the left mouse button, and drag the icon to the appropriate directory icon.
  - 3. When the file icon is positioned over the directory icon, release the left mouse button
- ► The file moves to that directory.

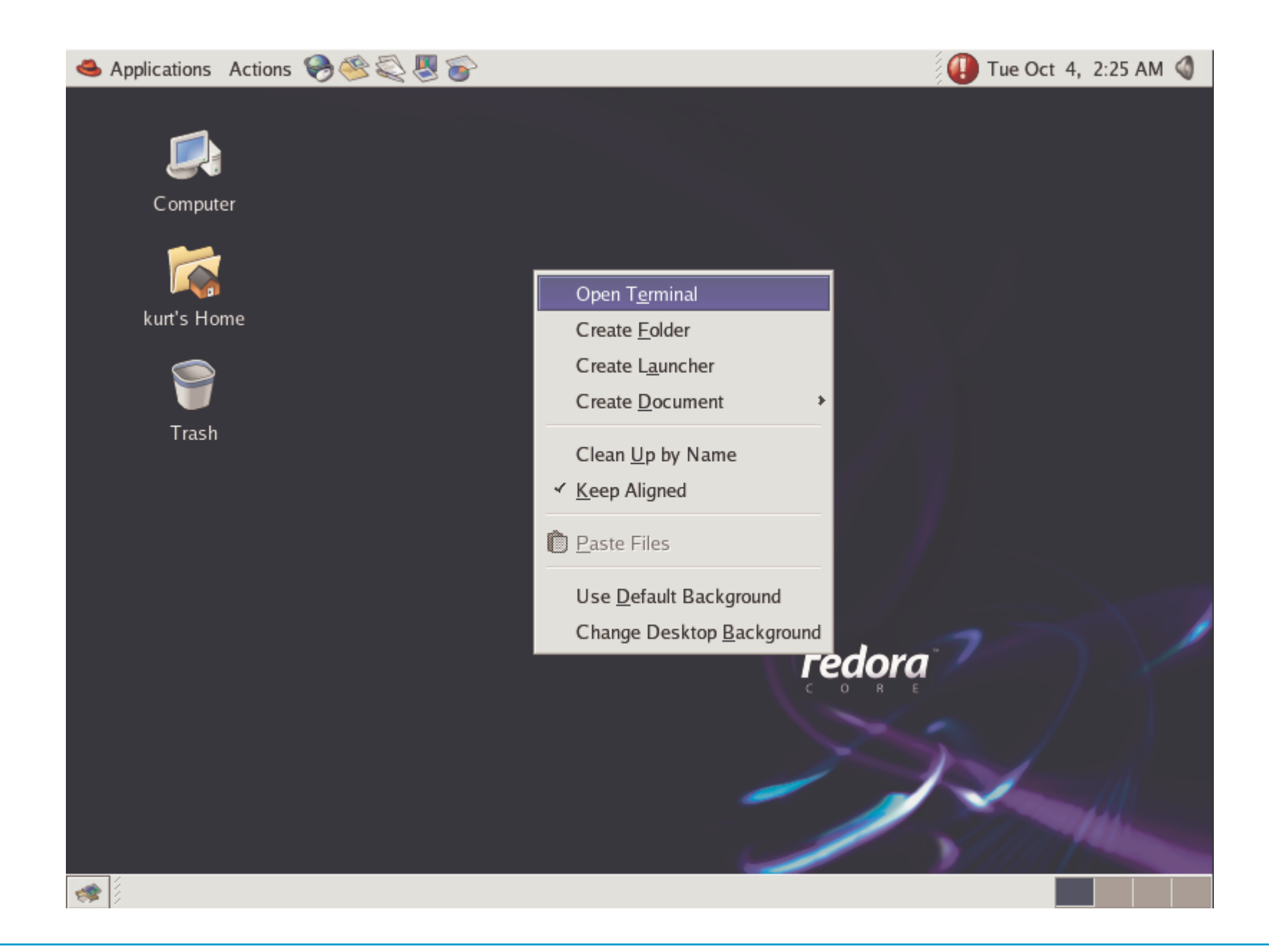

**BIL101E** – Introduction to Computer & Information Systems

 $\mathbf{c}$ 

**Operating Systems** 

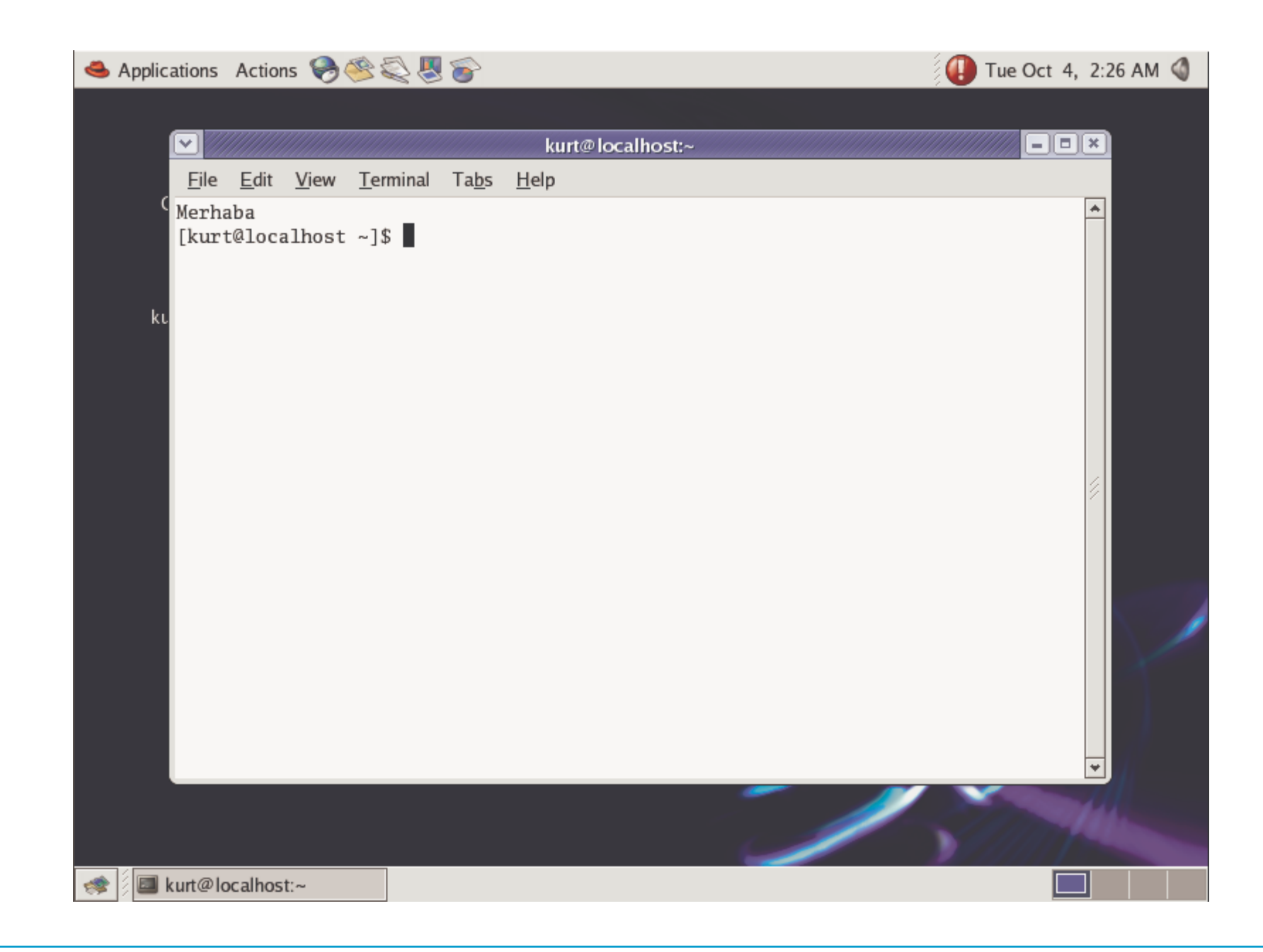

**BIL101E** – Introduction to Computer & Information Systems

 $\mathbf{\mathcal{O}}$ 

**107** 

## Introducing Command-Line Syntax

You can change the behavior of command functions by using options and arguments, as shown in the following table:

| Item     | Description                                                                           |
|----------|---------------------------------------------------------------------------------------|
| item     | Description                                                                           |
| command  | Specifies what the system does (an executable).                                       |
| option   | Specifies how the command runs (a modifier). Options start with a dash (-) character. |
| argument | Specifies what is affected (a file, a directory, or text).                            |

Entering Multiple Commands on a Single Command Line

 You can enter multiple commands on a single command line by using a semicolon (;) to separate each command.
 The shell recognizes the semicolon as a command separator.

#### **Control Characters**

| Control<br>Characters | Purpose                                                        |  |  |  |
|-----------------------|----------------------------------------------------------------|--|--|--|
| Control-C             | Terminates the command currently running                       |  |  |  |
| Control-D             | Indicates end-of-file or exit                                  |  |  |  |
| Control-U             | Erases all characters on the current command line              |  |  |  |
| Control-W             | Erases the last word on the command line                       |  |  |  |
| Control-S             | Stops output to the screen                                     |  |  |  |
| Control-Q             | Restarts output to the screen after you have pressed Control-S |  |  |  |
| Control-Z             | Stops the job in progress                                      |  |  |  |

## Displaying the Online Manual Pages

- The online UNIX Reference Manual (man) pages provide detailed descriptions of UNIX commands and how to use them.
- ► Use the man command to display the man page entry that explains a given command.

# Scrolling in Man Pages

This table shows the keys on the keyboard that you use to control the scrolling capabilities when you are in the man pages.

| Scrolling Keys | Action                                                              |  |  |
|----------------|---------------------------------------------------------------------|--|--|
| Spacebar       | Displays the next screen of a man page                              |  |  |
| Return         | Displays the next line of a man page                                |  |  |
| b              | Moves back one full screen                                          |  |  |
| /pattern       | Searches forward for a pattern                                      |  |  |
| n              | Finds the next occurrence of a pattern after you have used /pattern |  |  |
| h              | Provides a description of all scrolling capabilities                |  |  |
| d              | Quits the man command                                               |  |  |

## Who am i?

| ✓ //                            |                         |              |                  |               | kurt@localhost:~ | J[ |
|---------------------------------|-------------------------|--------------|------------------|---------------|------------------|----|
| <u>F</u> ile                    | <u>E</u> dit            | <u>V</u> iew | <u>T</u> erminal | Ta <u>b</u> s | <u>H</u> elp     |    |
| Merha<br>[kurt<br>kurt<br>[kurt | aba<br>t@loca<br>t@loca | lhost        | ~]\$ who<br>~]\$ | ami           |                  |    |
|                                 |                         |              |                  |               |                  |    |
|                                 |                         |              |                  |               |                  |    |

## Determining the Current Directory

#### The pwd command identifies the directory that you are currently accessing.

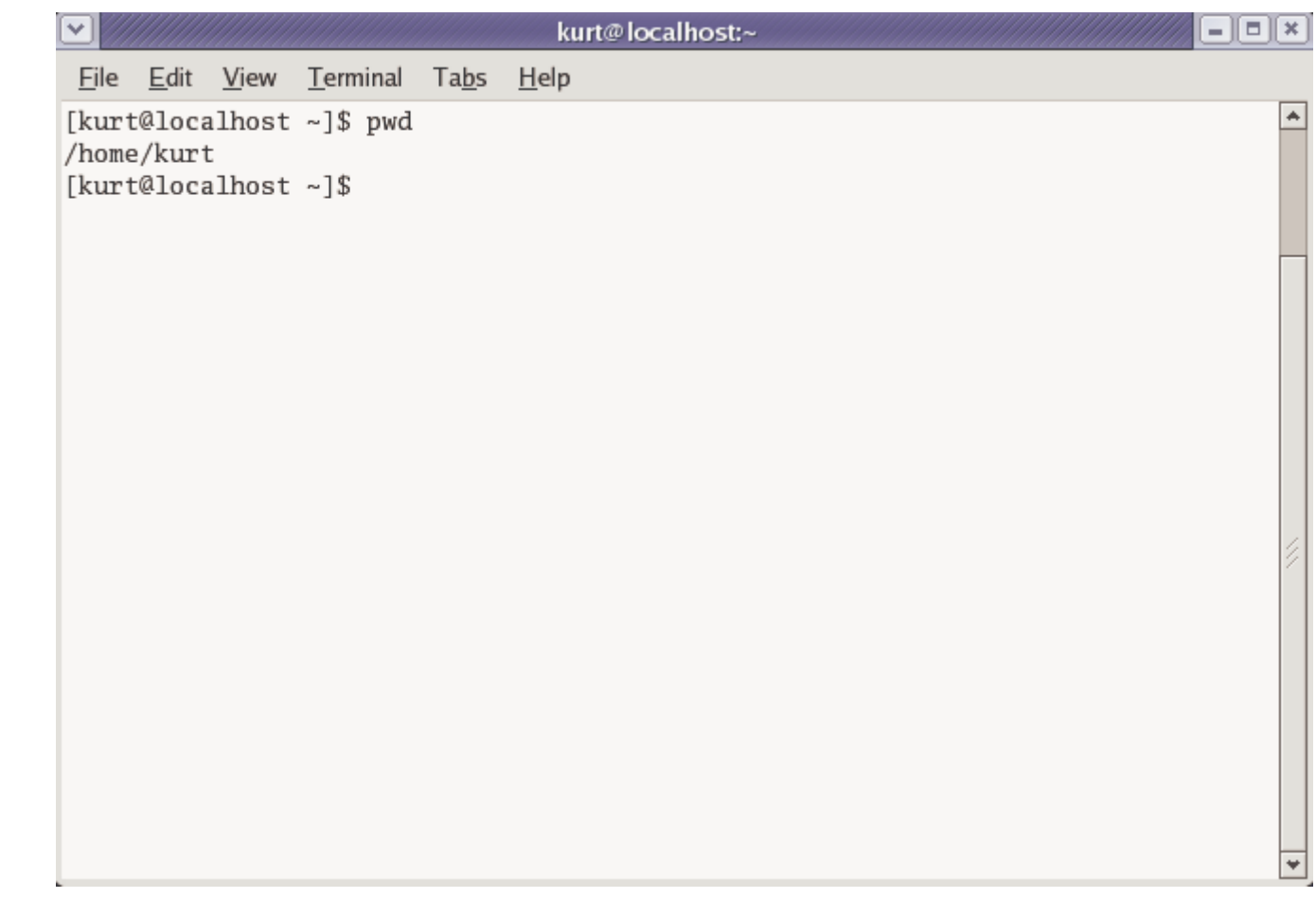

You can view a hierarchy of the files and directories in the /export/home/user1 directory.

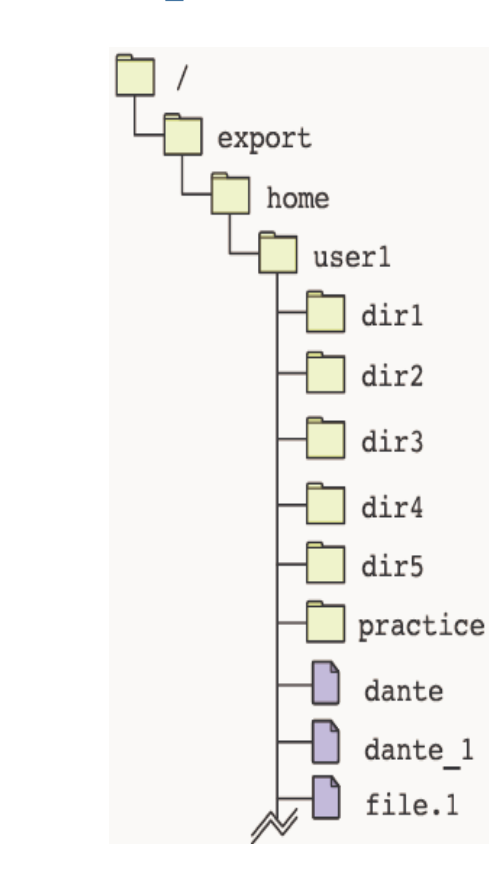

 $\mathbf{O}$ 

**Operating Systems** 

- Displaying hidden files
- Displaying a long list

You can use the ls -l command to view detailed information about the contents of a directory. The output of the ls -l command shows a long listing of file information.

## What is a hidden file?

- btouch apple
- ▶ls (what do you see? do you see apple?)
- btouch .pear
- ▶ls (do you see .pear)
- ▶ls -a (what about now?)

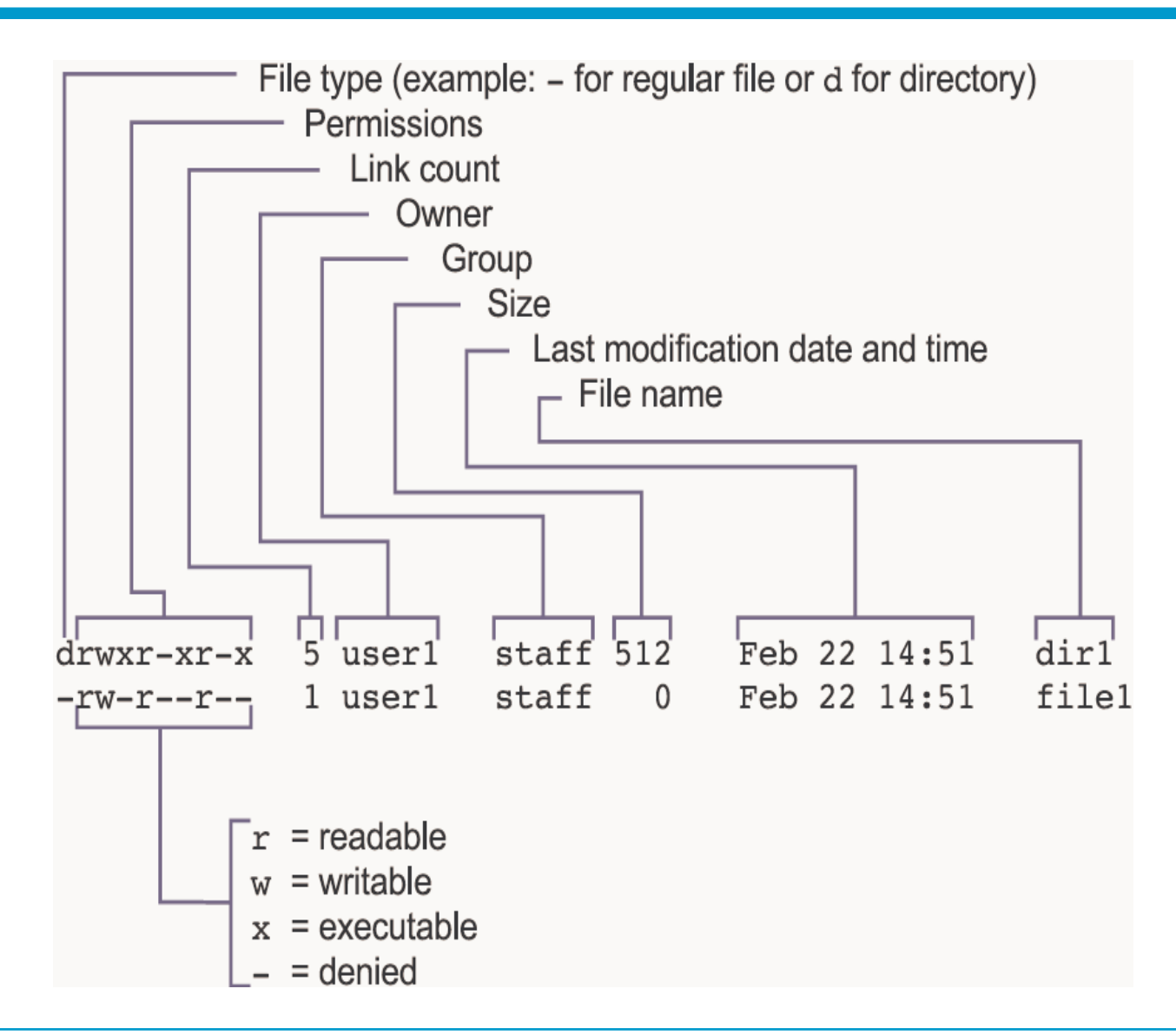

To view detailed information on the contents of the dir1 directory, perform the ls -l dir1 command from the user1 directory.

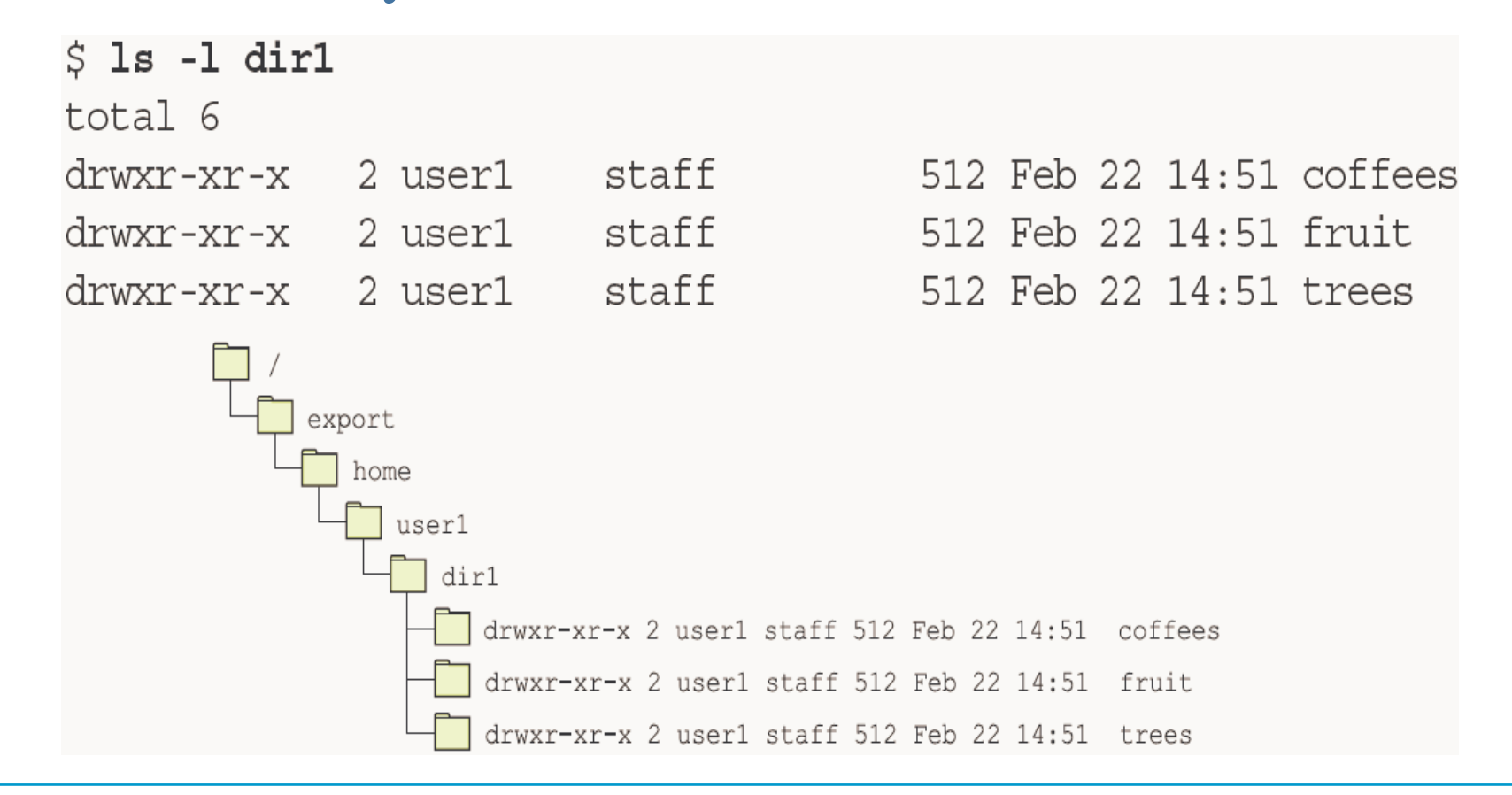

- Displaying individual directories
  - -ls -l /etc
- Displaying a recursive list
  - -ls -R /etc
  - -ls -R /

# Displaying File Types

- You can use either the ls -F command or the file command to display file types.
- This table shows the symbols used with the ls -F command output:

| Symbol | File Type                |
|--------|--------------------------|
| /      | Directory                |
| *      | Executable               |
| (none) | Plain text file or ASCII |
| @      | Symbolic link            |

# **Changing Directories**

- Using Path Name Abbreviations
  - You can use path name abbreviations to easily navigate or refer to directories on the command line.

| Symbol | Path Name                                                                    |  |  |  |  |
|--------|------------------------------------------------------------------------------|--|--|--|--|
| •      | Current or working directory                                                 |  |  |  |  |
| •      | Parent directory, the directory directly above the current working directory |  |  |  |  |
# **Changing Directories**

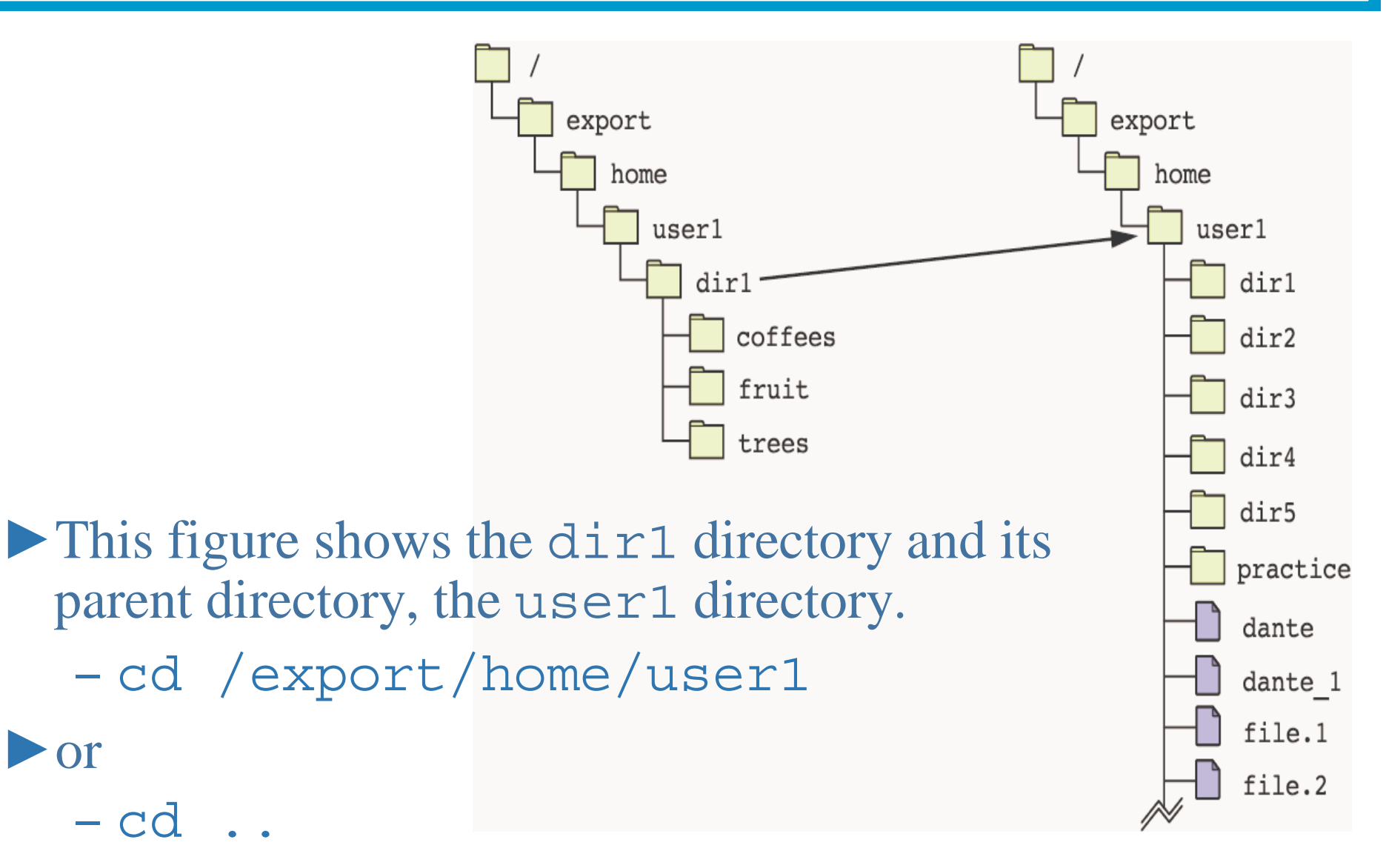

**o**r

#### Returning to your home directory

- \$ cd
- \$ cd ~user1/
- \$ cd ~/
- \$ cd \$HOME

 $\mathbf{\mathcal{O}}$ 

# Working With Files

- There are different commands available that enable you to view file content in a read-only format or to display information about a file.
- These commands include:
  - The cat command
  - The more command
  - The tail command
  - The head command
  - The wc command

#### Viewing Files Using the more Command

When the --More-- (n%) prompt appears, you can use the keys described in the following table to scroll through the file.

| Scrolling Keys | Action                                      |
|----------------|---------------------------------------------|
| Spacebar       | Moves forward one screen                    |
| Return         | Scrolls one line at a time                  |
| b              | Moves back one screen                       |
| h              | Displays a help menu of features            |
| /string        | Searches forward for <i>pattern</i>         |
| n              | Finds the next occurrence of <i>pattern</i> |
| q              | Quits and returns to the shell prompt       |

### Displaying Line, Word, and Character Counts

This table shows the options that you can use with the wc command.

| Option | Description     |
|--------|-----------------|
| -1     | Line count      |
| -W     | Word count      |
| -C     | Byte count      |
| -m     | Character count |

# Working With Files

```
$ car /etc/passwd
$ tail -2 /etc/passwd
$ head -2 /etc/passwd
\frac{1}{1} = R / > dat
$ cat ./dat
$ more ./dat
$ cat ./dat | more
$ wc /etc/passwd
$ wc -1 /etc/passwd
```

 $\mathbb{C}$ 

**Operating Systems** 

# **Copying Files**

- ► The syntax for the cp command when copying files is:
  - cp -option sources target
- ► The source option is a file.
- ► The target option can be a file or a directory.
- This table describes some options you can use with the cp command when you are copying files and directories.

| Option | Description                                                                                                   |
|--------|----------------------------------------------------------------------------------------------------|
| -i     | Prevents you from accidentally overwriting existing files or directories                                      |
| -r     | Includes the contents of a directory, including the contents of all subdirectories, when you copy a directory |

# Copying Files

- \$ touch apple
- \$ ls
- \$ cp apple pear
- \$ ls

 $\mathbf{\mathcal{O}}$ 

# **Copying Multiple Files**

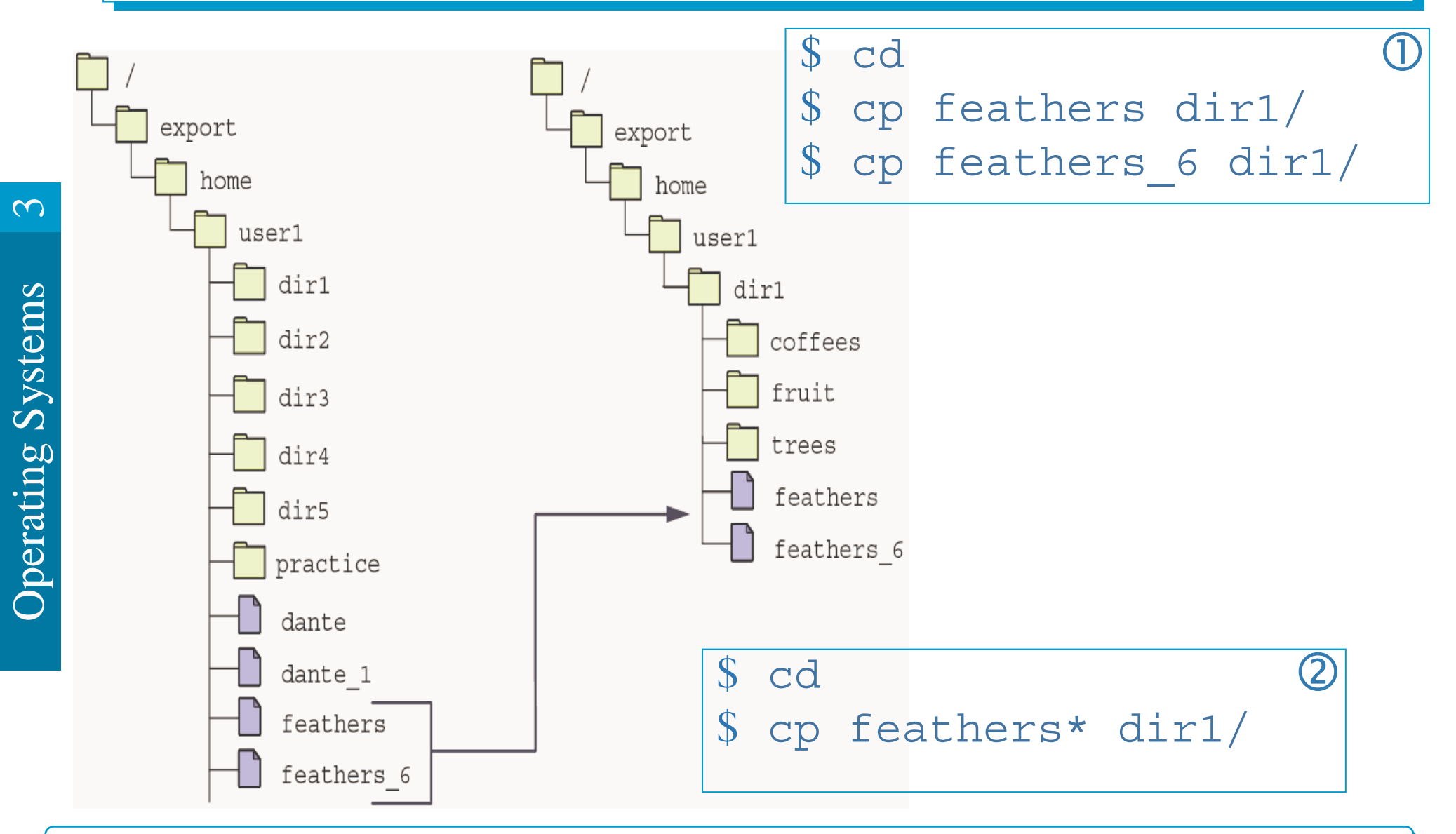

**BIL101E – Introduction to Computer & Information Systems** 

# Moving and Renaming Files and Directories

- ► You can use the my command to:
  - Move and rename a file
  - Move a file to another directory
  - Move a directory and its contents
  - Rename a directory

# Moving and Renaming Files and Directories

- \$ cd
- \$ touch banana
- \$ ls
- \$ mv banana apricot
- \$ ls
- \$ mkdir dir3
- \$ ls
- \$ mv apricot dir3/
- \$ ls
- \$ ls dir3/

### **Creating Files and Directories**

► You can use the touch and mkdir commands to:

- Create empty files
- Create directories

#### **Creating Files and Directories**

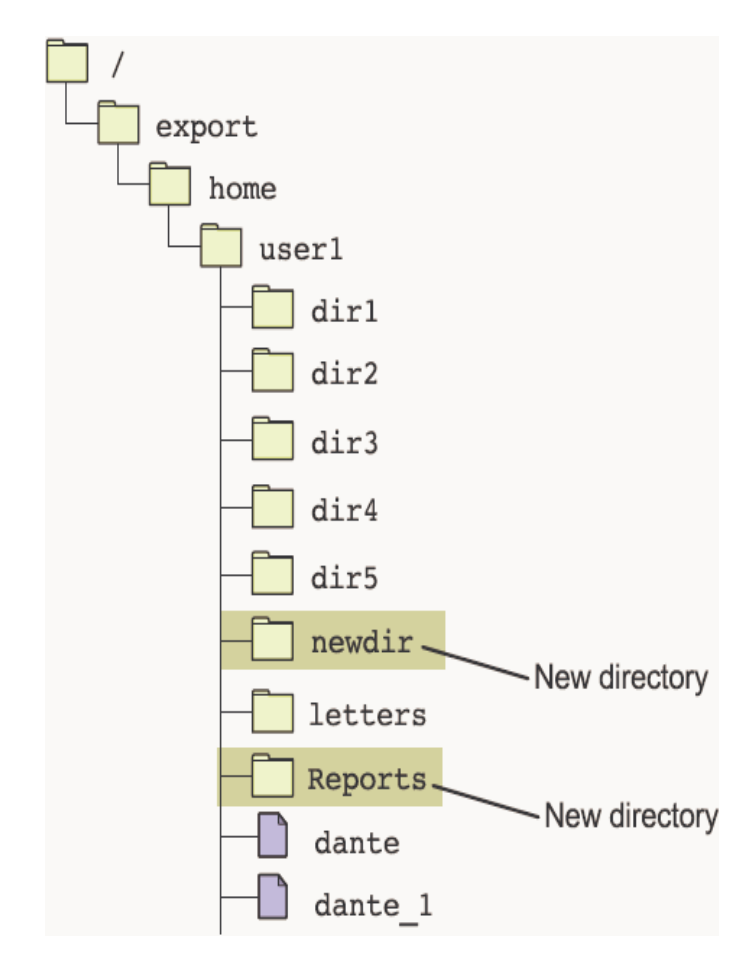

#### \$ cd

- \$ mkdir newdir
- \$ mkdir Reports

### **Creating Files and Directories**

- \$ cd
- \$ mkdir DIR1
- \$ ls

 $\mathbf{O}$ 

**Operating Systems** 

- \$ mkdir DIR/DIR2
- \$ ls
- \$ cd DIR1
- \$ ls
- \$ pwd

# **Removing Files and Directories**

From the directory hierarchy you can permanently:

- Remove files
- Remove directories (including removing a directory with content)
- This table describes the options that you can use with the rm command when you are removing directories.

| Option | Description                                                                                             |
|--------|----------------------------------------------------------------------------------------------------|
| -r     | Includes the contents of a directory and the contents of all subdirectories when you remove a directory |
| -i     | Prevents the accidental removal of existing files or directories                                        |

 $\mathbf{\mathcal{O}}$ 

## **Removing Files and Directories**

- \$ cd
- \$ mkdir fruit
- \$ touch
   fruit/banana
- \$ touch
   fruit/apple
- \$ cd fruit
- \$ touch pear
- \$ touch pricot
- \$ ls
- \$ rm apple
- \$ ls

- \$ rm pear \$ ls
- \$ cd ..
- \$ rm -r fruit/
- \$ ls

 $\mathbf{\mathcal{O}}$ 

## Using Symbolic Links

- Files (and directories) might be located on several different file systems.
- You can use symbolic links to link files that are in different file systems.
  - Introducing symbolic links
  - Creating symbolic links
  - Removing symbolic links

## Using the grep Command

- The options that you use with the grep command can modify your search.
- Each option, except for the –w option, can be used with the egrep and fgrep commands.
  - ► This table shows the options for the grep command.

| Option | Definition                                                                                                 |
|--------|----------------------------------------------------------------------------------------------------|
| -i     | Searches for both uppercase and lowercase characters                                                       |
| -1     | Lists the names of files with matching lines                                                               |
| -n     | Precedes each line with the relative line number in the file                                               |
| -v     | Inverts the search to display lines that do not match the <i>pattern</i>                                   |
| -C     | Counts the lines that contain the <i>pattern</i>                                                           |
| -w     | Searches for the expression as a complete word, ignoring those matches that are substrings of larger words |

## Using the grep Command

- \$ cat /etc/passwd | grep root
- \$ grep root /etc/passwd
- \$ xclock &
- \$ ps -fe | grep xclock

**Operating Systems** 

The pathname, expression, and action arguments for the find command are shown in the table.

| Argument   | Definition                                                                                                    |  |
|------------|----------------------------------------------------------------------------------------------------|--|
| pathname   | The absolute or relative path where the search originates.                                                                                                    |  |
| expression | The search criteria specified by one or more options.<br>Specifying multiple options causes the find command to use<br>the boolean operator "and," so all listed expressions must be<br>verified as true. |  |
| action     | The action required after the files have been located. The default action is to print all path names matching the criteria to the screen.                                                                 |  |

 $\mathbf{O}$ 

**Operating Systems** 

#### Expressions that you can use with the find command.

| Expression            | Definition                                                                                                    |  |
|-----------------------|----------------------------------------------------------------------------------------------------|--|
| -name<br>filename     | Finds files matching the specified <i>filename</i> . Metacharacters are acceptable if placed inside "".           |  |
| -size [+ -] <i>n</i>  | Finds files that are larger than $+n$ , smaller than $-n$ , or exactly $n$ . The $n$ represents 512-byte blocks.  |  |
| -atime [+ -] <i>n</i> | Finds files that have been accessed more than $+n$ days, less than $-n$ days, or exactly $n$ days.                |  |
| -mtime [+ -] <i>n</i> | Finds files that have been modified more than $+n$ days ago,<br>less than $-n$ days ago, or exactly $n$ days ago. |  |
| -user loginID         | Finds all files that are owned by the <i>loginID</i> name.                                                        |  |
| -type                 | Finds a file type, for example, f (file) or d (directory).                                                        |  |
| -perm                 | Finds files that have certain access permission bits.                                                             |  |

► Action arguments for the find command.

|               | Action                     | Definition                                                                                                    |
|---------------|----------------------------|----------------------------------------------------------------------------------------------------|
| ing Systems 3 | -exec <i>command</i> {} \; | Runs the specified <i>command</i> on each file located. A set of braces, $\{\}$ , delimits where the file name is passed to the command from the preceding expressions. A space, backslash, and semicolon ( $\setminus$ ;) delimits the end of the command. There must be a space before the backslash ( $\setminus$ ). |
| Operat        | -ok command {} \;          | Requires confirmation before the find command applies the <i>command</i> to each file located. This is the interactive form of the -exec command.                                                                                                    |

#### ► Additional action arguments for the find command:

| $\sim$      | Action | Definition                                                                                                    |
|-------------|--------|----------------------------------------------------------------------------------------------------|
| Sm          | -print | Instructs the find command to print the current path name to the terminal screen. This is the default.                                                                        |
| ating Syste | -ls    | Displays the current path name and associated<br>statistics, such as: the inode number, the size in<br>Kilobytes, protection mode, the number of hard links,<br>and the user. |
| Oper        | L      |                                                                                                    |

\$ find /etc -name "pas\*" -print
\$ find / -user kurt -mtime -7 -size -100 -print
\$ find / name gauge sugg up {}

\$ find / -name core -exec rm {} \;

## **Viewing Permission Categories**

- To view the permissions for files and directories, perform the ls -l command.
- This figure shows the information displayed for the dante file.
  \$ ls -1 dante

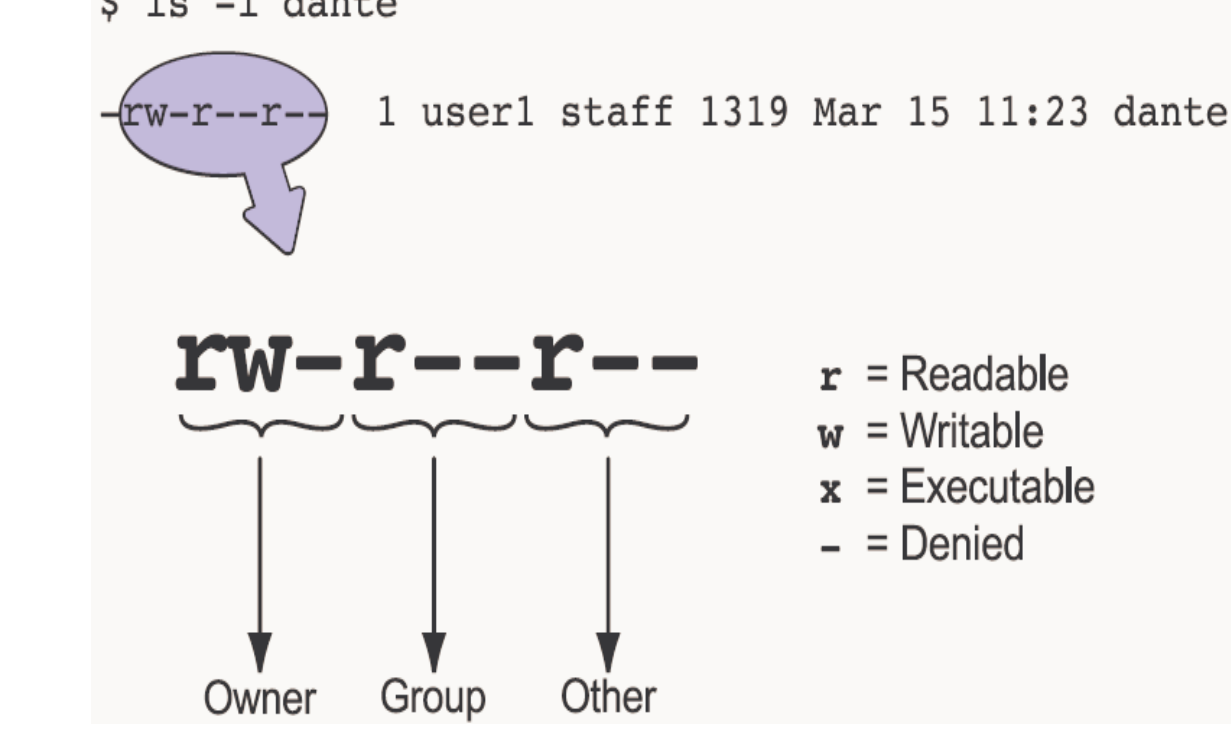

## **Viewing Permission Categories**

- The first field of information displayed by the ls -l command is the file type.
- The file type typically specifies whether it is a file or a directory.
- ► A file is represented by a hyphen (-).
- ► A directory is represented by the letter d.

## Viewing Permission Categories

- The remaining fields represent three types of users: owner, group, and other.
- This table describes each type of user with a brief description of each.

| Field | Description                                                                                                    |
|-------|----------------------------------------------------------------------------------------------------|
| Owner | Permissions used by the assigned owner of the file or directory.                                                       |
| Group | Permissions used by members of the group that owns the file or directory.                                              |
| Other | Permissions used by all users other than the file owner, and members of the group that owns the file or the directory. |

 $\mathbf{\mathcal{O}}$ 

### **Permission Characters**

| Permission | Character | Access for a File                                                                                                    | Access for a Directory                                                                                                    |
|------------|-----------|----------------------------------------------------------------------------------------------------|----------------------------------------------------------------------------------------------------|
| Read       | r         | You can display file<br>contents and copy the<br>file.                                                                                        | You can list the directory<br>contents with the<br>ls command.                                                                                                    |
| Write      | W         | You can modify the file contents.                                                                                                    | If you also have execute<br>access, you can modify<br>the contents of the<br>directory.                                                                              |
| Execute    | X         | You can execute the file<br>if it is an executable.<br>You can execute a shell<br>script if you also have<br>read and execute<br>permissions. | You can use the<br>cd command to access<br>the directory. If you also<br>have read access, you can<br>run the ls -l command<br>on the directory to list<br>contents. |

 $\infty$ 

# Permission Sets

| Permissions | Description                                                                                                    |
|-------------|----------------------------------------------------------------------------------------------------|
| -rwx        | This file has read, write, and execute permissions set for the file owner only. Permissions for group and other are denied.              |
| dr-xr-x     | This directory has read and execute permissions set for the directory owner and the group only.                                          |
| -rwxr-xr-x  | This file has read, write, and execute permissions set for the file owner. Read and execute permissions are set for the group and other. |

 $\mathbf{c}$ 

#### Using the ls -n Command

► To view the user identifiers (UIDs) and group identifiers (GIDs), perform the ls -n command on the /var/adm directory.

| \$ ls -n /var | :/adm           |   |        |       |                  |          |
|---------------|-----------------|---|--------|-------|------------------|----------|
| total 244     |                 |   |        |       |                  |          |
| drwxrwxr-x    | 54              | 4 | 512    | Nov 1 | 5 14 <b>:</b> 55 | acct     |
| -rw           | 15              | 2 | 0      | Jun   | 7 12:28          | aculog   |
| drwxr-xr-x    | 2 4             | 4 | 512    | Jun   | 7 12:28          | exacct   |
| -rr           | 1 0             | 0 | 308056 | Nov 1 | 9 14:35          | lastlog  |
| drwxr-xr-x    | 2 4             | 4 | 512    | Jun   | 7 12:28          | log      |
| -rw-rr        | 1 0             | 0 | 6516   | Nov 1 | 8 07:48          | messages |
| (output trun  | <i>icated</i> ) |   |        |       |                  |          |

 $\odot$ 

#### Description of the Output of the ls -n Command

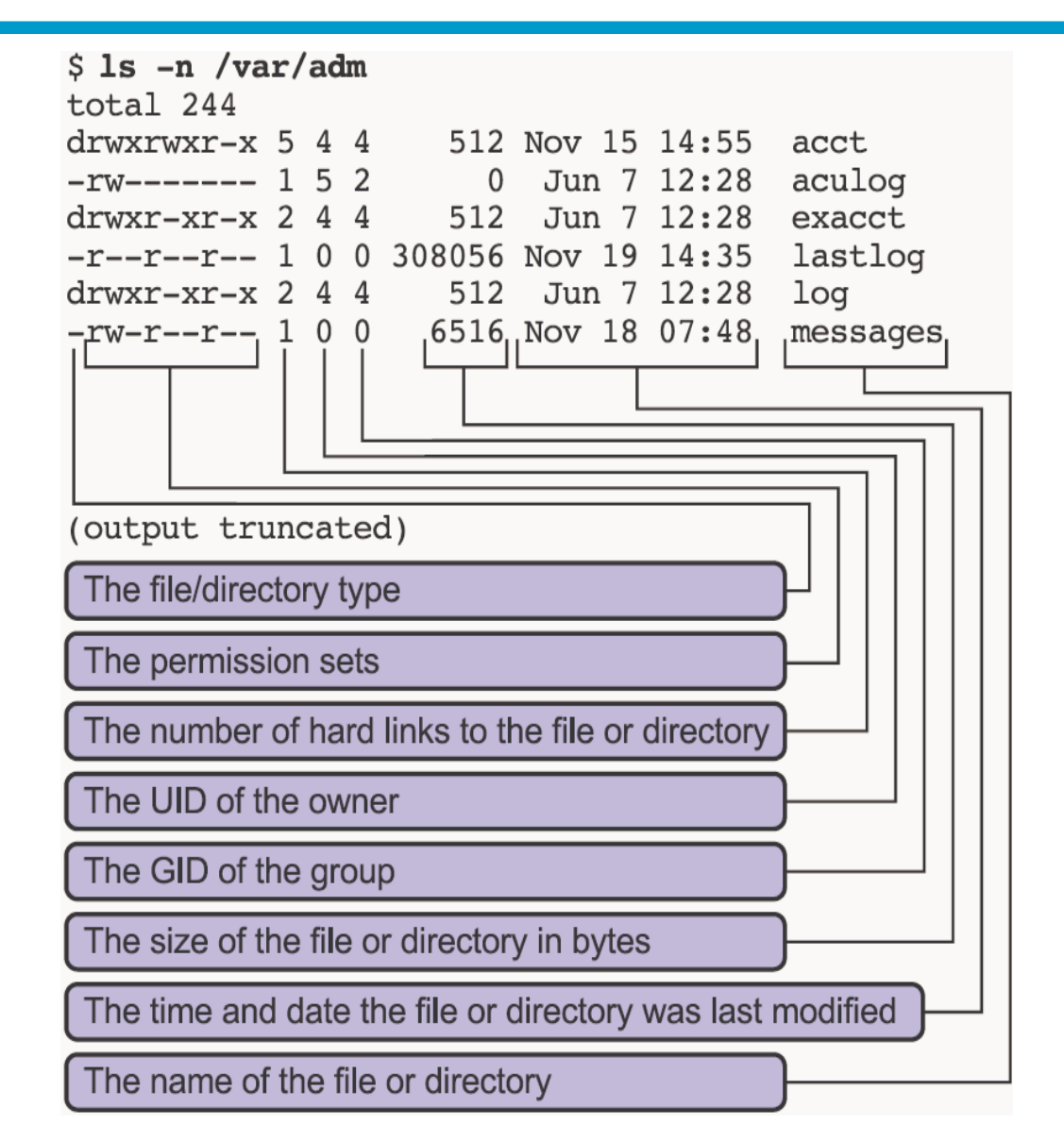

#### Assigned Octal Values for Permissions

This table shows the octal numbers for each individual permission.

| Octal Value | Permission |
|-------------|------------|
| 4           | Read       |
| 2           | Write      |
| 1           | Execute    |

### Octal Digits for Permission Sets

This table shows the octal numbers that represent a combined set of permissions.

|  | Octal Value | Permission Sets |     |
|--|-------------|-----------------|-----|
|  | 7           | rwx             | 421 |
|  | 6           | rw-             | 420 |
|  | 5           | r-x             | 4-1 |
|  | 4           | r               | 4   |
|  | 3           | -wx             | 021 |
|  | 2           | -w-             | 020 |
|  | 1           | X               | 001 |
|  | 0           |                 | 000 |

**BIL101E – Introduction to Computer & Information Systems** 

#### **Combined Values and Permissions**

This table shows the permission sets for the three-digit octal numbers:

| Octal Mode | Permissions |
|------------|-------------|
| 644        | rw-rr       |
| 751        | rwxr-xx     |
| 775        | rwxrwxr-x   |
| 777        | rwxrwxrwx   |

 $\mathbf{\mathcal{O}}$ 

# Changing permissions in symbolic mode

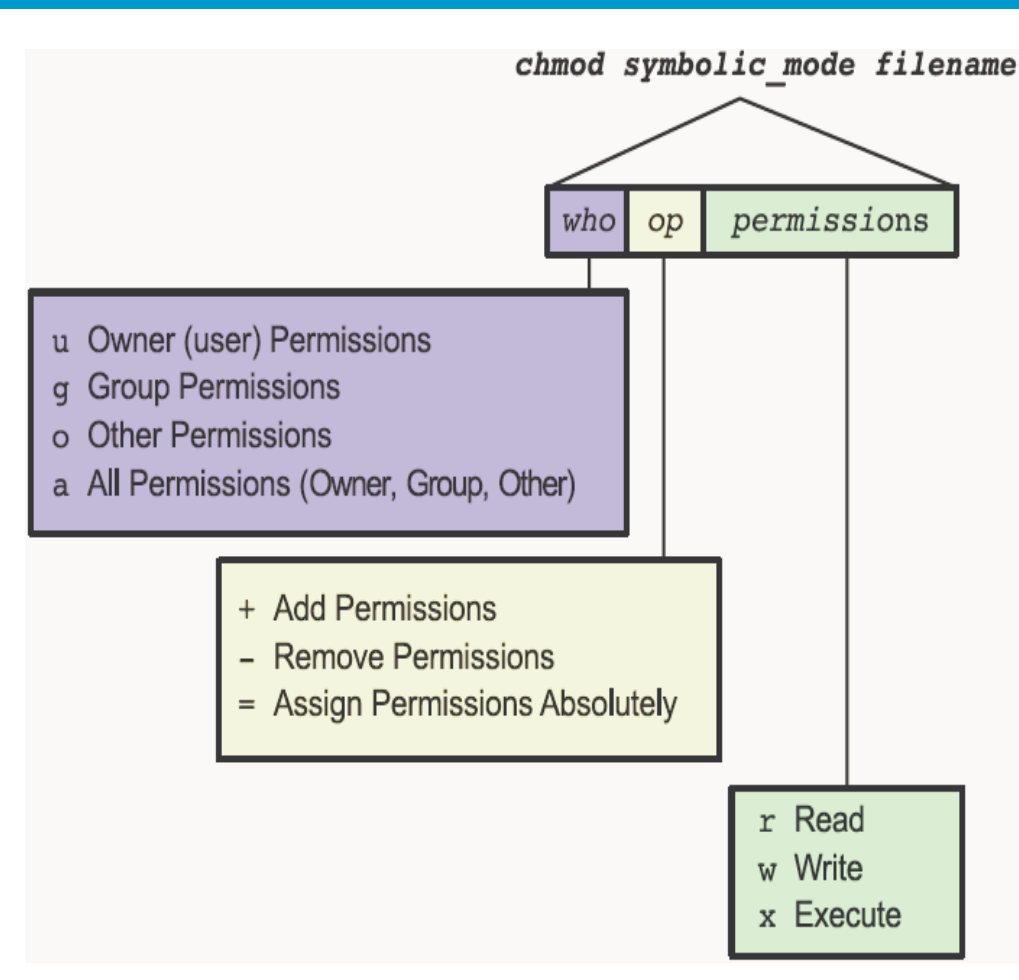

#### Changing permissions in symbolic mode

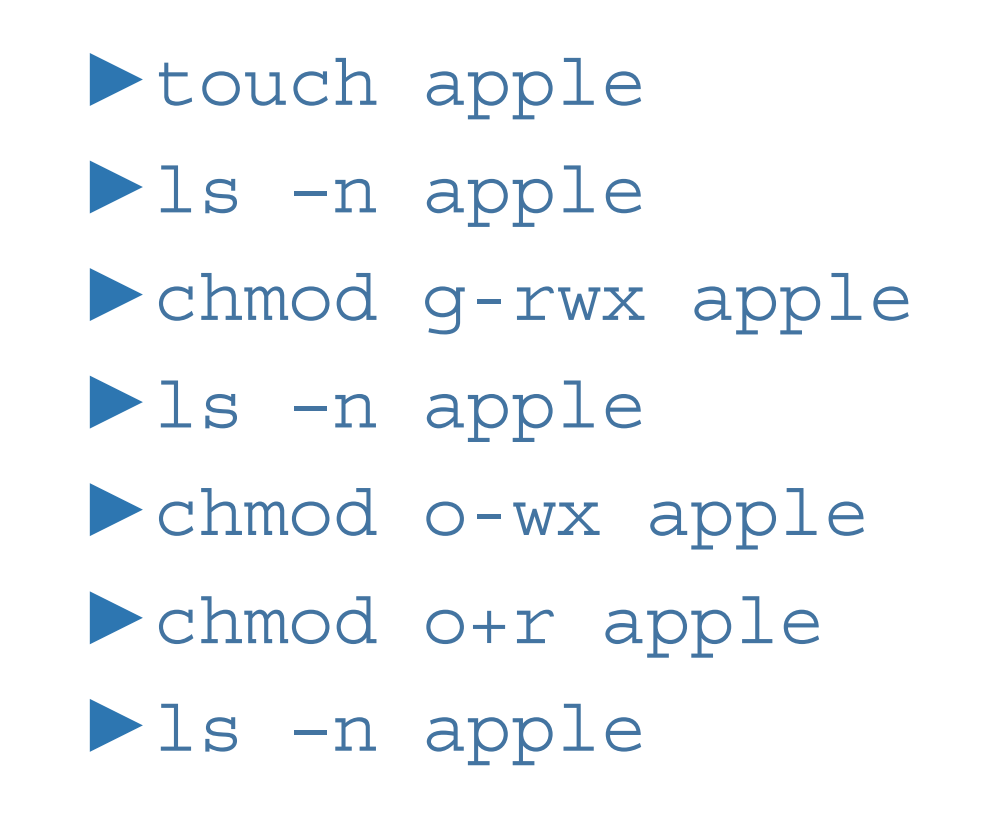

 $\mathbf{\mathcal{O}}$
## Introducing the umask Utility

- This table shows the file and directory permissions that are created for each of the umask octal values.
- Also use these values to determine the umask value you want to set.

| umask Octal Value | File Permissions | Directory<br>Permissions |
|-------------------|------------------|--------------------------|
| 0                 | rw-              | rwx                      |
| 1                 | rw-              | rw-                      |
| 2                 | r                | r-x                      |
| 3                 | r                | r                        |
| 4                 | -w-              | -WX                      |
| 5                 | -w-              | -w-                      |
| 6                 |                  | X                        |
| 7                 |                  | (none)                   |

**BIL101E – Introduction to Computer & Information Systems**